## Procedures for Adding Non-Work Hours for Semi-Monthly Staff

You must manually enter your hours for any/all non-work time... Sick, Annual, Holiday, Jury Duty, Funeral and Inclement Weather

- \* Click Login instead of Web Clock to make a manual change/addition
- \* Click Employee which gives you a drop-down menu

\* Click Timesheet which will show your timesheet for the present week (dates in top left corner)

You may also move to past and future timesheets by clicking on << or >>.

\* Under the 2nd dark blue area, you'll see Group (your Department), Charge Code & Pay Type and Organization (BSC)

\* Group should already have your department name in the first light blue box

\* Click the down arrow beside the Pay Types and highlight the non-work code you wish to use (Annual or Sick Leave) which will move up into the box

\* Org (organization) should already have BSC in the box

\* Click the orange word Add that's to the right of Org which will add a line for the Leave you chose

\* On the line you've just created under the correct day, enter the hours taken for that leave (i.e. 7.5 or 8)

\*Always click Save and Update to complete your transactions

\* Click Sign Off

For additional assistance with your record please contact Angela in the Human Resources Office at ext. 4656.